# Subscribing to the Charter School ADM System

Version 1.0 • 28 July 2022

Department of Public Instruction – School Financial Reporting

# Contents

| 1.1 Overview of CSADM                                                | 3  |
|----------------------------------------------------------------------|----|
| 1.2 How to Subscribe to the CSADM Projection System                  | 4  |
| 2. Phase 0 - Material Increase in ADM or Grade Expansion - November  | 7  |
|                                                                      | 10 |
|                                                                      | 10 |
| Phase I. ADM Projection Initial Submission for School Year - January | 12 |
| Phase II. Final Verification: Initial ADM for School Year - June     | 15 |

### 1.1 Overview of CSADM

#### The Charter School ADM (Average Daily Membership) Projection System

**CSADM** is an online system designed to assist each charter, regional or lab school with improving the accuracy of key components in the budgeting process. This online system is comprised of three phases, with each phase having a specific collection period established by the Department of Public Instruction.

**Only electronic submissions received from Board Chairs or head administrators identified in the CSADM Submission Directory are accepted**. The <u>CSADM Submission Directory</u> is maintained by School Business. Questions and modifications should be emailed to Systems Accounting, <u>Systems Accounting@dpi.nc.gov</u>.

#### Phases

- Phase 0, Material Increase in ADM, or Grade Expansion: November X, XXXX November X, XXXX
  - Submissions are required of all Charter, Regional and UNC Lab Schools with current school year enrollment.
  - This phase gathers information for the State Board of Education concerning requests for SY 20XX-XX enrollment growth and/or grade expansion of the provisions of a charter's application.
  - Only electronic submissions using CSADM will be included in the State Board of Education approval meeting.
- Phase I, Initial Submission for the ADM Projection: January XX, XXXX January XX, XXXX
  - Submissions are required of all Charter, Regional and UNC Lab Schools with current school year enrollment.
- Phase II, Final Verification: Initial ADM: June X, XXXX June XX, XXXX
  - Preliminary Phase II Review and Preparation Guidelines
  - Submissions are required of all:
    - Charter schools with current enrollment
      - Charter schools approved by the State Board of Education to open in 20XX-XX
      - UNC Laboratory schools with current enrollment
      - UNC Laboratory schools approved by the NC General Assembly to open July X, XXXX

#### **CSADM System Information**

- Access the <u>CSADM Projection System</u>
  - Use your NCID to access the CSADM. If you have questions about NCID, please contact your <u>NCID</u> <u>Administrator</u>.
- If you have questions about the CSADM, please contact DPI at Systems Accounting@dpi.nc.gov,

## 1.2 How to Subscribe to the CSADM Projection System

1. Access the <u>https://schools.nc.gov/csadm</u> and log in using your **NCID name and password**.

| Charter Sc                                                                                | noois ADM Frojection                                                                                                  |
|-------------------------------------------------------------------------------------------|----------------------------------------------------------------------------------------------------|
| This is a                                                                                 | a restricted site.                                                                                                    |
| Access is restricted to author<br>If you have been asso<br>enter them approp              | zed Charter Schools and DPI Personnel.<br>gned a username and password,<br>riately to proceed to the site.            |
| NOTE All informat<br>may be view                                                          | ion entered into this system<br>wed by DPI authorized personnel.                                                      |
| User Nam                                                                                  | e                                                                                                    |
| Passwor                                                                                   | d                                                                                                    |
| [                                                                                         | Login                                                                                                    |
| An active North Carolina Identit<br>If you do r<br>you must contact the Ch<br>to set up a | y Management (NCID) login is required.<br>not have an NCID,<br>arter Schools NCID administrator<br>n account for you. |
| A directory of charter schoo<br>https://www.ncid.ts<br>DPI cannot assign an N             | ol NCID administrators is available at<br>s.state.nc.us/LEAListing.asg.<br>ICID or reset NCID passwords.              |
| If you have forgotten                                                                     | your User Name or Password,                                                                                           |

2. Complete this screen to subscribe to the Charter Schools ADM Projection System

| NC DPI S                                                                | chool Business Division<br>Schools ADM Projection                                                                                                    |
|-------------------------------------------------------------------------|----------------------------------------------------------------------------------------------------|
| Welcome Charter School P                                                | ior Years                                                                                                    |
| Welcome                                                                 | 1                                                                                                    |
|                                                                         | You have not subscribed to access the system.<br>If you were asked to subscribe, then fill all required information in the form below<br>and click button 'Click to Subscribe'<br>which will submit it to your application administrator for approval. |
|                                                                         | NOTICE: Access is restricted to authorized personnel.<br>Unauthorized access is a violation of federal and state law. All software, data transactions, and electronic communications are subject to monitoring                                         |
| Subscribe                                                               |                                                                                                    |
| NCID User Name:<br>*Select Your Group<br>or Your Section:<br>(required) | In a boyce     DPI Administrator - to manage reports     ODPI Administrator - to manage reports     Ocharter/Regional/Lab School Personnel - to enter data and sumbit report     DPI Personnel - View Reports                                          |
| (required)                                                              | Select Your Charter School                                                                                                    |
| Your Job Title:                                                         |                                                                                                    |
| *Your First Name:<br>(required)                                         | *Your Last Name:                                                                                                    |
| *Your E-Mail Address:<br>(required)                                     | *Verify E-Mail Address:<br>(required)                                                                                                    |
| *Your Phone Number:<br>(required)                                       |                                                                                                    |
| Note to Application<br>Administrator:                                   |                                                                                                    |
| Click to Subscribe                                                      |                                                                                                    |

- Select Charter/Regional/Lab School Personnel to enter data and submit report
- Select your Charter School
- Your Job Title (Optional)
- Your First Name
- Your Last Name
- Your E-mail Address
- Verify your E-Mail Address
- Your Phone Number
- Note to Application Administrator (Optional)

| NC DE                                                           | PI School Business Division<br>ter Schools ADM Projection                                                                                                    |
|-----------------------------------------------------------------|----------------------------------------------------------------------------------------------------|
| Welcome Charter Sch                                             | hool Prior Years                                                                                                    |
| Welcome                                                         |                                                                                                    |
|                                                                 | Appex 5 VA<br>You have not subscribed to access the system.<br>If you were asked to subscribe, then fill all required information in the form below<br>and click button 'Click to Subscribe'<br>which will submit it to your application administrator for approval. |
|                                                                 | NOTICE: Access is restricted to authorized personnel.<br>Unauthorized access is a violation of federal and state law. All software, data transactions, and electronic communications are subject to monitoring.                                                      |
| Subscribe                                                       |                                                                                                    |
| Today's<br>NCID User N<br>*Select Your C<br>or Your Sec<br>(req | Date: 12/16/2021<br>Hame: tina_boyce<br>aroup OPI Administrator - to manage reports<br>ction: OCharter/Regional/Lab School Personnel - to enter data and sumbit report<br>UIFOD DI Personnel - View Reports                                                          |
| *Select Your Charter S<br>(req                                  | chool CS#79A Bethany Community School  V                                                                                                    |
| Your Job                                                        | Title: Administrator                                                                                                    |
| *Your First Name:<br>(required)                                 | Tina *Your Last Name: Boyce (required)                                                                                                    |
| *Your E-Mail Address:<br>(required)                             | tina.boyce@dpi.nc.gov *Verify E-Mail Address: tina.boyce@dpi.nc.gov                                                                                                    |
| *Your Phone Number:<br>(required)                               | 986-000-0000                                                                                                    |
| Note to Application<br>Administrator:                           | This is a test.                                                                                                    |

- 3. Click to Subscribe
- 4. You will see the following message if the subscription is successful

|         | NC DPI School Business Division<br>Charter Schools ADM Projection |                                                                                                    |
|---------|-------------------------------------------------------------------|----------------------------------------------------------------------------------------------------|
| Welcome | Charter School Prior Years                                        |                                                                                                    |
| Welcome |                                                                   |                                                                                                    |
|         |                                                                   | Apex 5 QA                                                                                                    |
|         | You will                                                          | You currently have subscribed to the system.<br>An email has been sent to application administrator<br>be notified via e-mail when your account has been approved. |
|         |                                                                   | Please log out the system for now. Thanks.                                                                                                    |
|         |                                                                   |                                                                                                    |

5. Logout of the application

6. Once your request have been approved by DPI you will receive a notification

| Approval for NCDPI Charter School ADM Projection Subscription                         |
|---------------------------------------------------------------------------------------|
| Tina Boyce,                                                                           |
| Your subscription to the Charter School ADM Projection Application has been approved. |
| Below is the link to the Application:<br>https://schools.nc.gov/csadm                 |
| Regards,<br>The NCDPI School Business Division Admin Team                             |

### 2. Phase 0 - Material Increase in ADM or Grade Expansion - November

1. Log into the CSADM Application

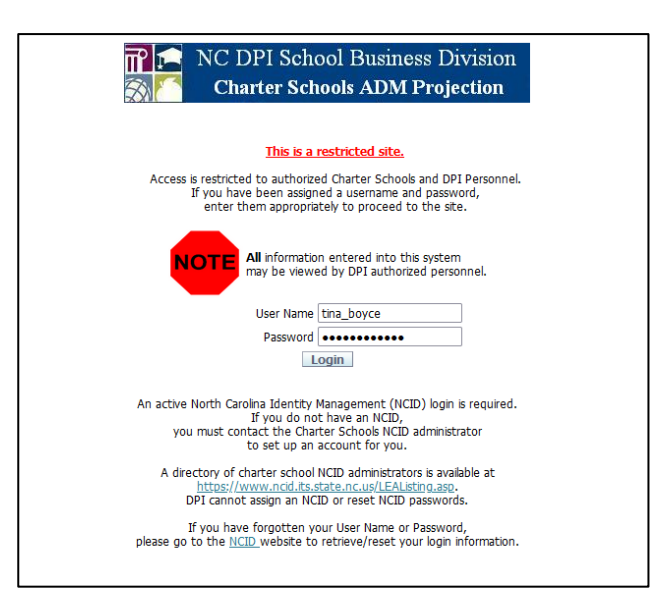

2. Click on the Charter School 20xx - xx Tab

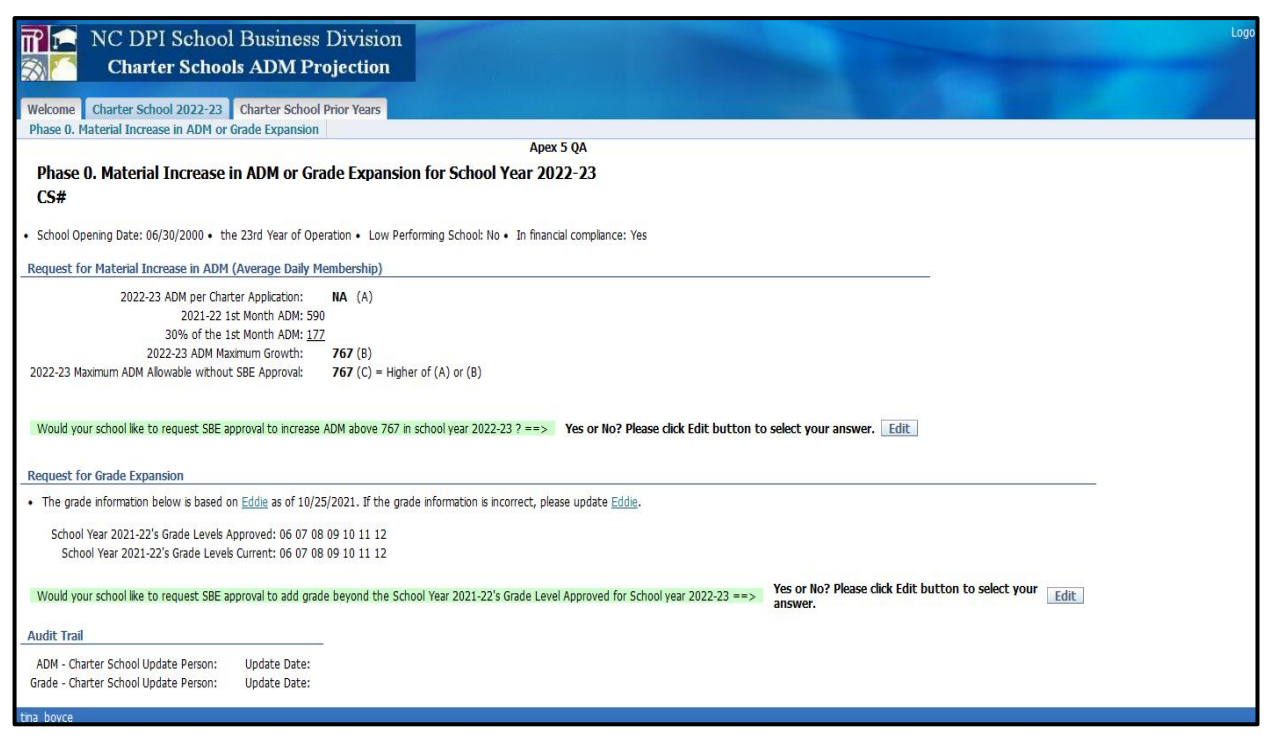

3. Answer the **Request for Material Increase in ADM** question by clicking on the Edit button.

Would your school like to request SBE approval to increase ADM above 767 in school year 2022-23 ? ==> Yes or No? Please click Edit button to select your answer. Edit

4. Answer the Maximum ADM Allowed question by clicking on the drop-down arrow next to select and select Yes or No.

| NC DPI School Business Division<br>Charter Schools ADM Projection               |                                      |  |
|---------------------------------------------------------------------------------|--------------------------------------|--|
|                                                                                 | Apex 5 QA                            |  |
| CHARTER SCHOOL DATA ENTRY - REQUEST FOR MATERIAL INCREASE IN ADM                | 1                                    |  |
| *Year 2023 *CS# I  School Opening Date: 06/3 2022-23 Maximum ADM Allowed: 767   | 30/2000 • the 23rd Year of Operation |  |
| Would your school like to request Maximum ADM ABOVE 767 for school year 2022-2: | 23 ? Select V                        |  |
| Cancel Apply Changes                                                            | Select                               |  |
|                                                                                 | Yes                                  |  |
|                                                                                 | No                                   |  |
|                                                                                 |                                      |  |

5. If you answered YES, Enter the Maximum ADM your school is requesting for school year 2022-23, click save and apply changes.

| NC DPI School Busin                                                         | ness Division<br>A Projection                                |
|-----------------------------------------------------------------------------|--------------------------------------------------------------|
|                                                                             | Apex 5 (                                                     |
| CHARTER SCHOOL DATA ENTRY - REQUEST FOR M                                   | MATERIAL INCREASE IN ADM                                     |
| *Year 2023 *CS#                                                             | School Opening Date: 06/30/2000 • the 23rd Year of Operation |
| 2022-23 Maximum ADM Allowed: 767                                            |                                                              |
| Would your school like to request Maximum ADM ABO                           | OVE 767 for school year 2022-23 ? Yes 🗸                      |
| Enter the Maximum ADM your school is requesting for<br>Cancel Apply Changes | r school year 2022-23 : 2000 Save                            |

6. Make the necessary changes

| NC DPI School Business Division                                                                                                    |
|----------------------------------------------------------------------------------------------------|
| Charter Schools ADM Projection                                                                                                    |
| Δραγ 5 ΟΔ                                                                                                    |
| CHARTER SCHOOL DATA ENTRY - REQUEST FOR MATERIAL INCREASE IN ADM                                                                                                    |
| *Year 2023 *CS#     • School Opening Date: 06/30/2000 • the 23rd Year of Operation                                                                                                    |
| 2022-23 Maximum ADM Allowed: 767                                                                                                    |
| Would your school like to request Maximum ADM ABOVE 767 for school year 2022-23 ? Yes                                                                                                    |
| Enter the Maximum ADM your school is requesting for school year 2022-23 : 2000 Save                                                                                                    |
| Only those schools displaying Yes to each of the questions below will be forwarded to the Office of Charter Schools for evaluation                                                                                                    |
| *** Per 115C-218.7(a)(b) only schools which meet all criteria below are eligible to request a material increase in ADM.                                                                                                    |
| 1. An eligible charter school shall not be low performing.                                                                                                    |
| Is your school excluded from the low performing definition? Yes                                                                                                    |
| <ul> <li>2. An eligible charter school shall have 1st month ADM of 90% of initial ADM.</li> <li>1st Month ADM 590 = 90% of Initial ADM 655</li> <li>Does your school meet the 1st Month ADM eligibility of 90%? Yes</li> </ul>                                               |
| 3. An eligible charter school shall have commitments<br>for 90% of the requested Maximum ADM growth of 2,000                                                                                                    |
| Does your school certify this commitment? Yes 🗸                                                                                                    |
| 4. An eligible charter school shall be in compliance with the State of North Carolina law, federal law, charter school's bylaw and provisions set forth in it's charter.                                                                                                    |
| Comments (optional):                                                                                                    |
| <ul> <li>5. An eligible charter school shall meet generally accepted standards of fiscal management (SBE Policy CHTA-006).<br/>Does your school meet the standards? Yes</li> <li>Cancel Apply Changes<br/>Update Person tina boyce Update Date 12/17/2021 09:29AM</li> </ul> |

School Financial Reporting

| Image: NC DPI School Business Division         Image: Charter Schools ADM Projection                                                                                                    |
|----------------------------------------------------------------------------------------------------|
| Welcome Charter School 2022-23 Charter School Prior Years                                                                                                    |
| Phase 0. Material Increase in ADM or Grade Expansion                                                                                                    |
| Apex 5 QA                                                                                                    |
| Action Processed.                                                                                                    |
|                                                                                                    |
| Phase 0. Material Increase in ADM or Grade Expansion for School Year 2022-23<br>CS#                                                                                                    |
| School Opening Date: 06/30/2000 • the 23rd Year of Operation • Low Performing School: No • In financial compliance: Yes                                                                                                    |
| Request for Material Increase in ADM (Average Daily Membership)                                                                                                    |
| 2022-23 ADM per Charter Application:       NA (A)         2021-22 1st Month ADM: 590       30% of the 1st Month ADM: 177         2022-23 ADM Maximum Growth:       767 (B)         2022-23 Maximum ADM Allowable without SBE Approval:       767 (C) = Higher of (A) or (B)                                                                                                    |
| Would your school like to request SBE approval to increase ADM above 767 in school year 2022-23 ? ==> Yes Yes or No? Please click Edit button to select your answer. Edit                                                                                                    |
| Request 2022-23 Maximum Admitistic Admitistic Characteristic Characteristic Chara |
| 2. 2021-22 1st Month ADM 590 = 90% of Initial ADM 655.<br>Does the Charter School meet the 1st Month ADM eligibility of 90%? Yes                                                                                                    |
| 3. Does the Charter School certify the commitment for 90% of<br>the requested 2022-23 Maximum ADM Growth 2,000?       Yes       Certified by tina_boyce 12/17/2021                                                                                                    |
| 4. Does the Charter School certify to be in compliance with<br>the state of North Carolina law, federal law, charter school's<br>by law and provisions set forth in it's charter?       Yes       Certified by tina_boyce 12/17/2021                                                                                                    |
| Comments from the Charter School:                                                                                                    |
| 5. Does the Charter School meet generally accepted standards of fiscal management (SBE Policy CHTR-006) ? Yes                                                                                                    |
| <ul> <li>Comments from DPI: Thank you. Your school is eligible to request a material increase in ADM. Division of School Business will forward your request to the Office of Charter Schools for the evaluation.</li> </ul>                                                                                                    |
| Request for Grade Expansion                                                                                                    |
| <ul> <li>The grade information below is based on Eddie as of 10/24/2021. If the grade information is incorrect, please update Eddie.</li> </ul>                                                                                                    |
| School Year 2021-22's Grade Levels Approved: 06 07 08 09 10 11 12<br>School Year 2021-22's Grade Levels Current: 06 07 08 09 10 11 12                                                                                                    |

#### 7. Answer the **Request for Grade Expansion** question by clicking on the Edit button

|                                                                                                    | Vec or No2 Disses did: Edit button to calest your - |       |
|----------------------------------------------------------------------------------------------------|-----------------------------------------------------|-------|
| Mould your other lifes to exercise CDE exercised to end a based the Coherel Very 2021 2016 Conde Lawy Assessed for Coherel year 2022 22       | tes of No? Please click Eail Dullon to select your  | m das |
| volud your school like to request SBE approval to add drade beyond the School Year 2021-22's Grade Level Approved for School year 2022-23 ==> |                                                     | Ealt  |
| ······································                                                                                                    | answer.                                             |       |

| NC DPI Schoo<br>Charter Schoo                                                                                          | l Business Division<br>ols ADM Projection                                   |                                                      |
|----------------------------------------------------------------------------------------------------|-----------------------------------------------------------------------------|------------------------------------------------------|
|                                                                                                    |                                                                             | Apex 5 QA                                            |
| CHARTER SCHOOL DATA ENTRY - RE                                                                                         | QUEST FOR GRADE EXPANSION                                                   |                                                      |
| *Year 2023 *CS#<br>2021-22's Grade Level Approved: 06 07<br>2021-22's Current Grades Served: 06 07                     | School Opening Date: 06/30/2000 • Low P<br>08 09 10 11 12<br>08 09 10 11 12 | Performing School: No • In financial compliance: Yes |
| Would your school like to add grade           Cancel         Apply Changes           Update Person         Update Date | (s) other than the Grade Level Approved in 2022-23                          | ? Select V                                           |

8. If you select YES, select the grade expansion. Click on the grade and apply the changes.

| NC DPI Scho<br>Charter Sch                                                                                                    | ool Business Division<br>hools ADM Projection                                                                                                    |         |  |  |  |
|----------------------------------------------------------------------------------------------------|----------------------------------------------------------------------------------------------------|---------|--|--|--|
|                                                                                                    | Apex 5 QA                                                                                                    |         |  |  |  |
| CHARTER SCHOOL DATA ENTRY -                                                                                                    | REQUEST FOR GRADE EXPANSION                                                                                                    |         |  |  |  |
| *Year 2023 *CS# 79.<br>2021-22's Grade Level Approved: 06<br>2021-22's Current Grades Served: 06                                                                                                    | 1001 Opening Date: 06/30/2000 • Low Performing School: No • In financial complian<br>6 07 08 09 10 11 12<br>6 07 08 09 10 11 12                                                                                                 | ce: Yes |  |  |  |
| Would your school like to add gra                                                                                                    | rade(s) other than the Grade Level Approved in 2022-23 ? Yes                                                                                                    |         |  |  |  |
| Grade Expansion:<br>press down Ctrl key<br>to select multiple grades<br>To un-select Grade(s):<br>press down Ctrl key<br>to one click on the<br>highlighted grade<br>Cancel Apply Changes<br>Undate Parson Undate Date                                                       | KG<br>01<br>02<br>03<br>04<br>05<br>Comments<br>(optional):                                                                                                    |         |  |  |  |
| Update Person Update Date                                                                                                    |                                                                                                    |         |  |  |  |
| Welcome Charter School 2022-23 Charter Sphase 0. Material Increase in ADM or Grade Expansion                                                                                                    | ness Division<br>M Projection<br>School Prior Years<br>aansion Apex 5 QA                                                                                                    |         |  |  |  |
| Action Processed.                                                                                                    |                                                                                                    | ^       |  |  |  |
| School Opening Date: 06/30/2000 • the 23rd Year     Request for Material Increase in ADM (Average D     2022-23 ADM per Charter Applicati     2021-22 1st Month AD     30% of the 1st Month AD     2022-23 ADM Maximum Grow 2022-23 Maximum ADM Allowable without SBE Approv | ar of Operation • Low Performing School: No • In financial compliance: Yes          Daily Membership)         tion:       NA (A)         DMM: 127         wth:       767 (B)         oval:       767 (C) = Higher of (A) or (B) |         |  |  |  |
| Would your school like to request SBE approval to in                                                                                                    | increase ADM above 767 in school year 2022-23 ? ==> Yes or No? Please click Edit button to select your answer. Edit                                                                                                    |         |  |  |  |
| Request for Grade Expansion     The grade information below is based on Eddle as of 10/25/2021. If the grade information is incorrect, please update Eddle.                                                                                                    |                                                                                                    |         |  |  |  |
| School Year 2021-22's Grade Levels Approved: 06 07 08 09 10 11 12<br>School Year 2021-22's Grade Levels Current: 06 07 08 09 10 11 12                                                                                                    |                                                                                                    |         |  |  |  |
| Would your school like to request SBE approval to an<br>• Grade Expansion: <b>05</b><br>• Comments from Charter School:                                                                                                    | add grade beyond the School Year 2021-22's Grade Level Approved for School year 2022-23 ==> Yes Yes or No? Please click Edit button to select your answer.                                                                      | Edit    |  |  |  |
| Comments from DPI: Thank you. Your school is elig     Audit Trail                                                                                                    | lgible to request grade expansion. Division of School Business will forward your request to the Office of Charter School for the evaluation.                                                                                    |         |  |  |  |

## Phase I. ADM Projection Initial Submission for School Year - January

1. Under Daily Membership (ADM) Budget Request, click on Edit next to request 20XX-20XX ADM

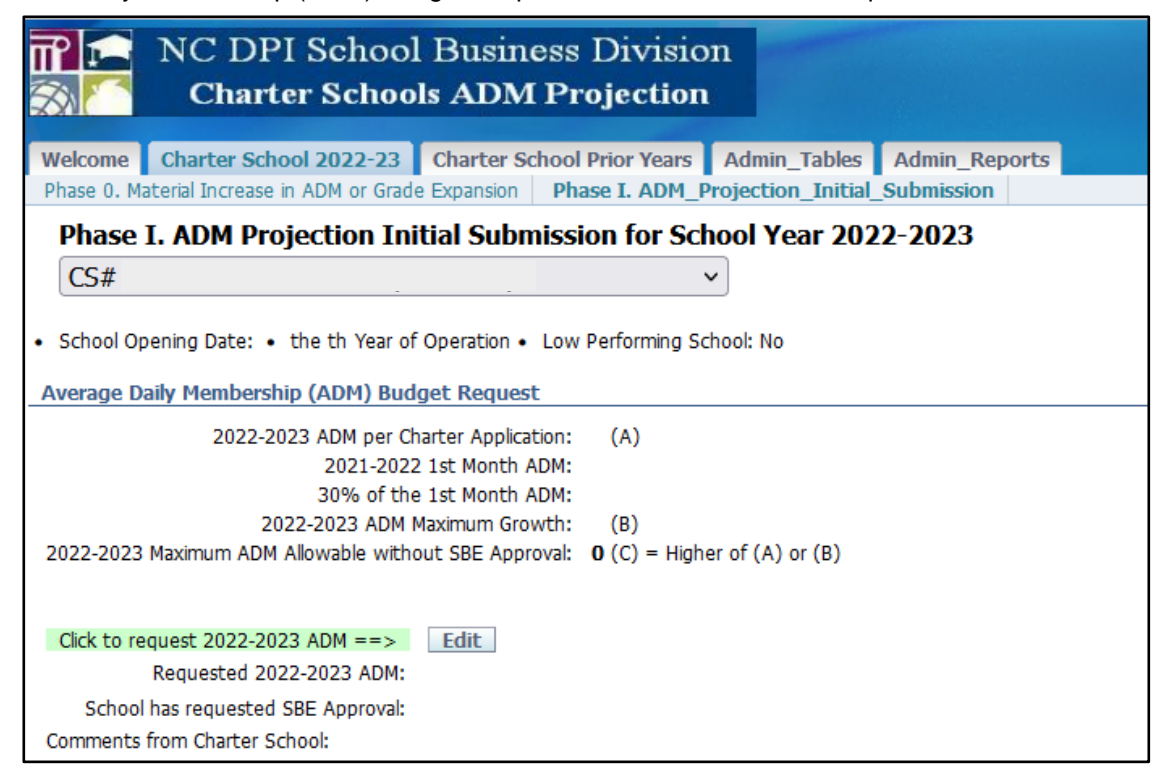

2. Enter the Charter School Budgeted ADM Request for 20XX-20XX and Apply Changes

| NC DPI School Busines<br>Charter Schools ADM F                                                                                                    | ss Division<br>Projection                                                                                              |         |            |     |
|----------------------------------------------------------------------------------------------------|----------------------------------------------------------------------------------------------------|---------|------------|-----|
| CHARTER SCHOOL DATA ENTRY - BUDGETED ADM RE                                                                                                    | QUEST                                                                                                    |         |            |     |
| Cancel Apply Changes *Year 2023 *CS#                                                                                                    | School Opening Date:                                                                                                   |         |            |     |
| <ul> <li>Schools in the 3rd year or beyond</li> <li>If the school is entering their third year of operation or beto the planned growth in their charter is still current</li> <li>the requested 2022-23 ADM is greater than the 2022-</li> <li>would like to request that the school is funded based</li> <li>2022-2023</li> <li>2022-2023</li> </ul> | yond, and<br>-23 ADM plus 30%, and<br>on the planned ADM,<br>ADM per Charter Application:<br>-2023 ADM Maximum Growth: | NA<br>0 | (a)<br>(b) |     |
| Charter School Budgeted                                                                                                    | ADM Request for 2022-2023:                                                                                             | 0       |            |     |
| Comments (optional):                                                                                                    |                                                                                                    |         |            | li. |
| Update Person Update Date                                                                                                    |                                                                                                    |         |            |     |

3. Under Grades Served Request, update accordingly by clicking on EDIT.

| NC DPI School Business Division<br>Charter Schools ADM Projection                                                                                                    |
|----------------------------------------------------------------------------------------------------|
| Welcome         Charter School 2022-23         Charter School Prior Years         Admin_Tables         Admin_Reports           Phase 0. Material Increase in ADM or Grade Expansion         Phase I. ADM_Projection_Initial_Submission         Vertical School Prior Years |
| Phase I. ADM Projection Initial Submission for School Year 2022-2023                                                                                                    |
| CS# ~                                                                                                    |
| School Opening Date:      the th Year of Operation      Low Performing School: No                                                                                                    |
| Average Daily Membership (ADM) Budget Request                                                                                                    |
| 2022-2023 ADM per Charter Application: (A)<br>2021-2022 1st Month ADM:<br>30% of the 1st Month ADM:<br>2022-2023 ADM Maximum Growth: (B)<br>2022-2023 Maximum ADM Allowable without SBE Approval: <b>0</b> (C) = Higher of (A) or (B)                                      |
| Click to request 2022-2023 ADM ==> Edit<br>Requested 2022-2023 ADM:<br>School has requested SBE Approval:<br>Comments from Charter School:                                                                                                    |
| Grades Served Request                                                                                                    |
| School Year 2021-2022's Grade Level Approved: No Data Available In EDDIE-Update EDDIE ASAP<br>School Year 2021-2022's Current Grades Served: KG                                                                                                    |
| Click to edit 2022-2023 Grades Served ==> Edit<br>Intend to Add Grade: Grade(s) to Add: Grade Expansion -SBE Approval: N<br>Intend to Remove Grade: Grade(s) to Remove: Grade Reduction -SBE Approval:<br>Comments from Charter School:                                    |
| _Audit Trail                                                                                                    |
| ADM - Charter School Update Person: Update Date:<br>Grades - Charter School Update Person: Update Date:                                                                                                    |

| NC DPI School Business Division<br>Charter Schools ADM Projection                                                                                                    |
|----------------------------------------------------------------------------------------------------|
| CHARTER SCHOOL DATA ENTRY - GRADES SERVED REQUEST Cancel Apply Changes *Year 2023 *CS# • School Opening Date: the th Year of Operation Low Performing School: No • Grade Level Approved: No Data Available In EDDIE-Update EDDIE ASAP • Current Grades Served: KG ADD GRADE REQUEST                                                                                                    |
| <ul> <li>Phase I Note add Grad-old School</li> <li>Schools in operation for three years or more as of July 1, 2021</li> <li>If the charter school intends to expand to offer one grade higher or lower than the charter school currently offers, please complete the information requested in the system and provide an explanation in the comment field. This information will be sent to the Office of Charter Schools for review to ensure the school has met the required criteria. This request does not guarantee acceptance until the Office of Charter Schools approves.</li> </ul> |
| Intend to<br>Add Grade No V<br>in 2022-2023 : To un-select Grade(s):<br>press down Ctrl key<br>to one click on the<br>highlighted grade                                                                                                    |
| Comments (optional):                                                                                                    |
| REMOVE GRADE REQUEST                                                                                                    |
| Intend to       Grade(s) to Remove:         press down Ctrl key       for select multiple grades         Remove Grade       No         in 2022-2023 :       To un-select Grade(s):                                                                                                    |

# Phase II. Final Verification: Initial ADM for School Year - June

1. Click on the Phase II. Final\_Verification:\_Initial \_ADM Tab

| Welcome         Charter School 2022-23         Charter School Prior Years                                                                                                    |  |  |  |  |  |
|----------------------------------------------------------------------------------------------------|--|--|--|--|--|
| Phase 0. Material Increase in ADM or Grade Expansion Phase I. ADM_Projection_Initial_Submission Phase II. Final_Verification:_Initial_ADM                                                                                                    |  |  |  |  |  |
| Phase II. Final Verification: Initial ADM for School Year 2022-2023<br>CS#                                                                                                    |  |  |  |  |  |
| School Opening Date: 07/01/2014 New School N • Low Performing School: No                                                                                                    |  |  |  |  |  |
| Section 1: Average Daily Membership (ADM)                                                                                                    |  |  |  |  |  |
| 2022-2023 ADM per Charter Application: NA (1)<br>2021-2022 1st Month ADM: 442                                                                                                    |  |  |  |  |  |
| 2022-2023 ADM Maximum Growth: 575 (2)                                                                                                    |  |  |  |  |  |
| 2022-2023 Maximum Allowed for Initial ADM: 0 <== This is the highest among (1) Charter Application, (2) Maximum Growth, or (3) State Board Approved ADM if applicable.                                                                                                    |  |  |  |  |  |
| Section 2: The Initial ADM                                                                                                    |  |  |  |  |  |
| <ul> <li>The Initial ADM that the school provides below will be the ADM that is used for the first installment of the annual allotment.</li> <li>The funded ADM may be lower based on the actual 1st month ADM in school year 2022-2023.</li> <li>However, the funded ADM shall not be higher than this Initial ADM, even if the 2022-2023 Maximum Allowed for Initial ADM is higher. Therefore, the State will not provide funds for ADM greater than what you enter for the Initial ADM.</li> </ul> |  |  |  |  |  |
| Enter the Initial ADM: Save the Initial ADM                                                                                                    |  |  |  |  |  |

2. Enter the Initial ADM and click **Save the Initial ADM**.

| CHARTER SCHOOL ADM PROJECTION                                                                                                    |  |  |  |  |
|----------------------------------------------------------------------------------------------------|--|--|--|--|
| Welcome         Charter School 2022-23         Charter School Prior Years                                                                                                    |  |  |  |  |
| Phase U. Material Increase in ADM or Grade Expansion Phase I. ADM_Projection_Initial_Submission Phase II. Final_Verification:_Initial_ADM Phase II. Final_Verification:_Initial_ADM For School Year 2022-2023                                                                                                    |  |  |  |  |
| CS#                                                                                                    |  |  |  |  |
| School Opening Date: 07/01/2014 New School N      Low Performing School: No                                                                                                    |  |  |  |  |
| Section 1: Average Daily Membership (ADM)                                                                                                    |  |  |  |  |
| 2022-2023 ADM per Charter Application: NA (1)<br>2021-2022 1st Month ADM: 442<br>2006 of the 1st Month ADM: 122                                                                                                    |  |  |  |  |
| 2022-2023 ADM Maximum Growth: 575 (2)                                                                                                    |  |  |  |  |
| 2022-2023 Maximum Allowed for Initial ADM: 0 <== This is the highest among (1) Charter Application, (2) Maximum Growth, or (3) State Board Approved ADM if applicable.                                                                                                    |  |  |  |  |
| Section 2: The Initial ADM                                                                                                    |  |  |  |  |
| <ul> <li>The Initial ADM that the school provides below will be the ADM that is used for the first installment of the annual allotment.</li> <li>The funded ADM may be lower based on the actual 1st month ADM in school year 2022-2023.</li> <li>However, the funded ADM shall not be higher than this Initial ADM, even if the 2022-2023 Maximum Allowed for Initial ADM is higher. Therefore, the State will not provide funds for ADM greater than what you enter for the Initial ADM.</li> </ul> |  |  |  |  |
| Enter the Initial ADM: 650 Save the Initial ADM                                                                                                    |  |  |  |  |

### 3. If the Initial ADM is more than the Projected ADM, please complete Section 3.

| <ul> <li>The Initial ADM that the school provides below will be the ADM that is used for the first installment of the annual allotment.</li> <li>The funded ADM may be lower based on the actual 1st month ADM in school year 2022-2023.</li> <li>However, the funded ADM shall not be higher than this Initial ADM, even if the 2022-2023 Maximum Allowed for Initial ADM is higher. Therefore, the State vertice funds for ADM greater than what you enter for the Initial ADM.</li> <li>The Initial ADM: 145</li> <li>In the box below, provide explanation to have 145 Initial ADM which is more than the Projected ADM 144 confirmed on May. We have a set of twins that got into our school and another student that is not leaving.</li> <li>&gt;&gt; The Initial ADM was confirmed by: jackie_alluisi 06/08/2022 08:30AM **** Section 3: Initial ADM Detail Required ****</li> <li>Section 3: Initial ADM Detail</li> <li>Fiscal Your Name of Previously Initial ADM Update Detail Person Date</li> <li>2022-2023 22</li> <li>2022-2023 22</li> <li></li></ul>                                                                                                    | Section 2: Th                                                                             | e Initia                                   | ADM                                                                                                    |                                                                                    |                                                                 |                                                         |                                                                                                    |
|----------------------------------------------------------------------------------------------------|-------------------------------------------------------------------------------------------|--------------------------------------------|----------------------------------------------------------------------------------------------------|------------------------------------------------------------------------------------|-----------------------------------------------------------------|---------------------------------------------------------|----------------------------------------------------------------------------------------------------|
| The Initial ADM: 145         In the box below, provide explanation to have 145 Initial ADM which is more than the Projected ADM 144 confirmed on May.<br>We have a set of twins that got into our school and another student that is not leaving.         >> The Initial ADM was confirmed by; jackie_alluisi       06/08/2022       08:30AM       **** Section 3: Initial ADM Detail Required ****         Section 3: Initial ADM Detail       Mame of Previously       Initial ADM       Update<br>Person       Update<br>Date         2022-2023       2022-2023       22       06/08/2022         2022-2023       2123       06/08/2022         2022-2023       123       06/08/2022         1 - 2 of 2       1 - 2 of 2         >> The Initial ADM Detail was submitted by:       18/2022 09:47AM                                                                                                    | <ul> <li>The Initial A</li> <li>The funded</li> <li>However, the funded funded</li> </ul> | DM that<br>ADM ma<br>ne funde<br>nds for A | the school provides below<br>ay be lower based on the a<br>d ADM shall not be higher t<br>ADM greater than what you | will be the ADM t<br>ctual 1st month /<br>han this Initial AD<br>enter for the Ini | that is used fo<br>ADM in school<br>M, even if the<br>tial ADM. | or the first instal<br>year 2022-2023<br>e 2022-2023 Ma | lment of the annual allotment.<br>3.<br>aximum Allowed for Initial ADM is higher. Therefore, the State wil |
| In the box below, more a sequantion to have 145 Initial ADM which is more than the Projected ADM 144 confirmed on May.   >> The Initial ADM was confirmed by: jackie_alluisi 06/08/2022 08:30AM **** Section 3: Initial ADM Detail Required ****   Section 3: Initial ADM Detail     Fiscal Your   CS# Name of Previously   Attended LEA/CS Detail   Detail 06/08/2022     2022-2023 -   2022-2023 -   2022-2023 -     2022-2023 -        1 - 2 of 2                                                                                                    | The Initial                                                                               | ADM:                                       | 145                                                                                                    |                                                                                    |                                                                 |                                                         |                                                                                                    |
| We have a set of twins that got into our school and another student that is not leaving.         >> The Initial ADM was confirmed by: jackie_alluis       06/08/2022       08:30AM       ****       Section 3: Initial ADM Detail Required ****         Section 3: Initial ADM Detail         Year       Your CS#       Name of Previously Attended LEA/CS       Update Person       Update Date         2022-2023       C       C       06/08/2022       06/08/2022         2022-2023       C       123       06/08/2022         2022-2023       C       123       06/08/2022         1 - 2 of 2       1 - 2 of 2       1 - 2 of 2                                                                                                    | In the box be                                                                             | elow, <b>pr</b>                            | ovide explanation to have                                                                                           | e 145 Initial ADM                                                                  | which is more                                                   | than the Proje                                          | cted ADM 144 confirmed on May.                                                                             |
| Section 3: Initial ADM was confirmed by: jackle_alluisi 06/08/2022 08:30AM       **** Section 3: Initial ADM Detail Required ****         Section 3: Initial ADM Detail       Vour<br>CS#       Name of Previously<br>Attended LEA/CS       Initial ADM<br>Detail       Update<br>Person       Update<br>Date         2022-2023       -       -       06/08/2022         2022-2023       -       06/08/2022         2022-2023       -       06/08/2022         2022-2023       -       123       06/08/2022         2022-2023       -       145       -         1 - 2 of 2                                                                                                    | We                                                                                        | have a                                     | set of twins that got in                                                                                            | to our school a                                                                    | nd another s                                                    | student that is                                         | s not leaving.                                                                                             |
| Section 3: Initial ADM Detail       Your CS#       Name of Previously Attended LEA/CS       Update Person       Update Date         2022-2023       -       -       22       06/08/2022         2022-2023       -       123       06/08/2022         2022-2023       -       123       06/08/2022         1       1       1       1         >>The Jurte Jurte Ju                                                                                                    | >>The Init                                                                                | ial ADM                                    | was confirmed by: jackie_all                                                                                        | uisi 06/08/2022                                                                    | 08:30AM **                                                      | ** Section 3:                                           | Initial ADM Detail Required ****                                                                           |
| Fiscal<br>YearYour<br>CS#Name of Previously<br>Attended LEA/CSInitial ADM<br>DetailUpdate<br>personUpdate<br>Date2022-2023Image: State of Comparison of Comparison of Comparis                                                                     | Section 3: In                                                                             | itial ADI                                  | M Detail                                                                                                    |                                                                                    |                                                                 |                                                         |                                                                                                    |
| Fiscal<br>YearYour<br>CS#Name of Previously<br>Attended LEA/CSInitial ADM<br>DetailUpdate<br>DersonUpdate<br>Date2022-2023 <td></td> <td></td> <td></td> <td></td> <td></td> <td></td> <td></td>                                                                                                    |                                                                                           |                                            |                                                                                                    |                                                                                    |                                                                 |                                                         |                                                                                                    |
| 2022-2023     Image: Comparison of the comparison of the c | <u>Fiscal</u><br><u>Year</u>                                                              | <u>Your</u><br><u>CS#</u>                  | Name of Previously<br>Attended LEA/CS                                                                               | <u>Initial ADM</u><br><u>Detail</u>                                                | <u>Update</u><br>Person                                         | <u>Update</u><br><u>Date</u>                            |                                                                                                    |
| 2022-2023       123       06/08/2022         Image: Comparison of the comparison of the comparison                                                   | 2022-2023                                                                                 |                                            |                                                                                                    | 22                                                                                 |                                                                 | 06/08/2022                                              |                                                                                                    |
| Image: Note of the system     Image: Note of the system       >> The Initial ADM Detail was submitted by:     J8/2022 09:47AM                                                                                                    | 2022-2023                                                                                 |                                            |                                                                                                    | 123                                                                                |                                                                 | 06/08/2022                                              |                                                                                                    |
| 1 - 2 of 2       >> The Initial ADM Detail was submitted by:     38/2022 09:47AM                                                                                                    |                                                                                           |                                            |                                                                                                    | 145                                                                                |                                                                 |                                                         |                                                                                                    |
| >>The Initial ADM Detail was submitted by: 08/2022 09:47AM                                                                                                    |                                                                                           |                                            |                                                                                                    |                                                                                    |                                                                 | 1 - 2 of 2                                              |                                                                                                    |
|                                                                                                    | >>The In                                                                                  | nitial ADM                                 | 1 Detail was submitted by:                                                                                          | 0                                                                                  | 8/2022 09:47                                                    | 'AM                                                     |                                                                                                    |
| The lower March Income of the present of the Direct March Income Table 4 DM for Coherel March 2002 2022                                                                                                    | These largest                                                                             | Veri here                                  |                                                                                                    | - Dhana II. Siaali                                                                 | Varifiantiana Ta                                                | the ADM for Col                                         | h 1 V 2022 2022                                                                                            |
| Thank you, You have successfully completed the Phase II. Final verification: Initial ADM for School Year 2022-2023<br>If you have any question, please contact studentaccounting@dpi.nc.gov                                                                                                    | If you have                                                                               | any que                                    | stion, please contact stude                                                                                         | ntaccounting@dr                                                                    | vermcation: Ir<br>pi.nc.gov                                     | Incial ADM for Sci                                      | 1001 Year 2022-2023                                                                                        |